## Инструкция по формированию свидетельств о профессии рабочего, должности служащего в 1:С Университет.

- 1. Свидетельство о профессии рабочего, должности служащего формируется в соответствии с Положением о порядке заполнения, выдачи и учета документов о квалификации по основным программам профессионального обучения в НИ ТГУ (приказ 479/ОД от 28.04.2023). <u>https://www.tsu.ru/upload/medialibrary/a15/046w02awwrecenxp5cn857fsxmt9i4pf/479-</u>OD-Polozhenie-o-poryadke-zapolneniya\_-vydachi-i-ucheta-dokumentov.pdf
- 2. Документом о квалификации по основным программам профессионального обучения, выдаваемых в соответствии с настоящим Порядком, является *свидетельство о профессии рабочего, должности служащего* (далее свидетельство).
- 3. **Бланки свидетельств** для заполнения и выдачи лицам, успешно прошедшим итоговую аттестацию по основной программе профессионального обучения, являются бланками строгой отчетности и выдаются лицу, назначенному приказом, ответственным за материальные ценности, на основании *требования-накладной*, предоставляющей право на получение бланков строгой отчётности в кассе ТГУ.
- 4. К требованию-накладной необходимо приложить документ-обоснование (приказ об отчислении слушателей в связи с окончанием обучения, заявление о выдаче дубликата или акт о списании бланков строгой отчетности). Требование-накладная согласовывается сотрудником материальной группы управления бухгалтерского учета и контроля университета. Согласованный бланк требования-накладной подписывает в графе «РАЗРЕШАЮ» проректор по образовательной деятельности. Затем материально ответственное лицо в соответствии с подписанным требованием-накладной получает в кассе необходимое количество бланков.
- 5. После создания проекта приказа на выпуск слушателей в связи с освоением учебного плана и прохождением итоговой аттестации, можно начинать формирование свидетельств о профессии рабочего.
- 6. Необходимо зайти в раздел «Профессиональное обучение» → Дополнительные обработки → Чтобы появилась запись «Формирование дипломов по приказам на выпуск» сначала нужно нажать кнопку «Настроить список», после того, как форма обработки появилась в списке, нажать кнопку «Выполнить».

| sep | ситет ПРОФ, редакци                                                         | ия 2.2 (1С:Предприятие)                                                              |                                                                                                    |             |                                                                            |       |          |             |                  |         |                   | M+ M- 81 | Висман Светлана Ю     | рьев_ 🥡 🚽 – Е                     |
|-----|-----------------------------------------------------------------------------|--------------------------------------------------------------------------------------|----------------------------------------------------------------------------------------------------|-------------|----------------------------------------------------------------------------|-------|----------|-------------|------------------|---------|-------------------|----------|-----------------------|-----------------------------------|
| 1   | -                                                                           | 2                                                                                    |                                                                                                    | ø           |                                                                            | 4     | ٩        | 22          | ()               |         | õ                 |          | -                     | 0                                 |
|     | Структра<br>учиверситета<br>Сво<br>Дополнительное обр<br>Формирование докум | Девузовская подготека<br>и доп образование<br>вис<br>ботко 2<br>ентов об образовании | Управление<br>студенноским составом<br>Студенноским составом<br>Сполнительные об<br>Формирование дипломое<br>4 | Аспирантура | Диссертационные<br>советы<br>М М+ М- □ ×<br>ки (Профе.<br>выпуск (ПО студ. | ниокр | Рейтинги | Студпрофком | Воинский<br>учет | Финансы | Адиинистрирование | ЕР ШДО   | Интерация<br>ГИС СЦОС | Профессиональное<br>обучение<br>1 |
|     |                                                                             |                                                                                      | ¥ 3<br>В Настроить список                                                                                      | 5           | олнить Отмена                                                              |       |          |             |                  |         |                   |          |                       |                                   |

7. Необходимо подобрать приказ(ы), добавив номер(а) приказов на выпуск (допустимо добавить проекты).

| Формирование дипломов по приказам на выпуск (ПО студенты) |  |
|-----------------------------------------------------------|--|
|-----------------------------------------------------------|--|

| Сформиовать Очистить таблицу Дипломы     |                |                    |               |                    |  |  |  |  |
|------------------------------------------|----------------|--------------------|---------------|--------------------|--|--|--|--|
| Ответственный: Висман Светлана Юрьевна 9 |                |                    |               |                    |  |  |  |  |
| Приказы                                  |                |                    |               |                    |  |  |  |  |
| 🕀 Добавить 🔂 🖉 🗙 🏠                       | -              |                    |               |                    |  |  |  |  |
| Приказ                                   |                | Вид приказа        |               | Канцелярский номер |  |  |  |  |
| 1                                        |                | Q                  |               |                    |  |  |  |  |
| ввести системный н                       | омер приказа 🔨 | 2                  |               |                    |  |  |  |  |
| Дипломы                                  |                |                    |               |                    |  |  |  |  |
| Физическое лицо Зачетная книга           |                | Вид образования    | Тип документа | Диплом             |  |  |  |  |
|                                          | Состояние      | Уровень подготовки |               |                    |  |  |  |  |

- В таблице Дипломы заполнятся слушатели из приказа(ов). Если ошиблись с номером приказа, хотите внести изменения – можно удалить отдельного слушателя из списка или весь список из таблицы Дипломы, для этого необходимо нажать кнопку «Очистить таблицу дипломы».
- 9. Если поименный список верный, то необходимо нажать кнопку «Сформировать».
- Для выбранных слушателей сформируются собственные документы об образовании. В таблице проставится Тип документа – Свидетельство о профессии рабочего, должности служащего, сформируется документ об образовании, который необходимо дополнить.
- 11. Если для кого-то из слушателей, фигурирующих в выбранном приказе, уже были сформированы свидетельства вручную, то они также отобразятся в общем списке свидетельств, повторно сформированы не будут.
- 12. Из поля Диплом необходимо перейти к сформированному документу об образовании (свидетельству) для дальнейшего заполнения (нажать значок «лупа»). Формирование дипломов по приказам на выпуск (ПО студенты)

| Сформиовать               | Очистить таблицу Дипломы                                                                                                    |                             |                                              |                               |  |  |
|---------------------------|----------------------------------------------------------------------------------------------------|-----------------------------|----------------------------------------------|-------------------------------|--|--|
| Ответственный: Висман Све | етлана Юрьевна                                                                                                    | ۹                           |                                              |                               |  |  |
| Приказы                   |                                                                                                    |                             |                                              |                               |  |  |
| 🕀 Добавить 🛛 🛃 💉 🗙        |                                                                                                    |                             |                                              |                               |  |  |
| Приказ                    |                                                                                                    | Вид приказа                 |                                              | Канцелярский номер            |  |  |
| Приказ 000 16.12.         | Сформиовать<br>Очистить таблицу Дипломы<br>тственный: Висман Светлана Юрьевна<br>азы<br>азы<br>азы<br>каз<br>каз<br>каз<br>омы<br>омы<br>ачетная книга<br>Состояние<br>78<br>атся слушателем<br>39<br>атся слушателем<br>48<br>атся слушателем<br>59<br>атся слушателем<br>87<br>атся слушателем<br>87<br>атся слушателем<br>48<br>атся слушателем<br>48<br>атся слушателем<br>48<br>атся слушателем<br>48<br>атся слушателем<br>48<br>атся слушателем<br>48<br>атся слушателем<br>48<br>атся слушателем<br>48<br>атся слушателем<br>48<br>атся слушателем<br>48<br>атся слушателем<br>48<br>атся слушателем<br>48 | Выпуск (ПО) (студенты)      |                                              |                               |  |  |
| Дипломы                   |                                                                                                    |                             |                                              |                               |  |  |
| Физическое лицо           | Зачетная книга                                                                                                    | Вид образования             | Тип документа                                | Диплом                        |  |  |
|                           | Состояние                                                                                                    | Уровень подготовки          |                                              |                               |  |  |
| тизическое лицо           | 78                                                                                                    | Профессиональное обучение   | Свидетельство о профессии                    | Документ об образовании і 🛄 🔍 |  |  |
|                           | ется слушателем                                                                                                    | Основная программа професс_ | рабочего, должности                          |                               |  |  |
|                           | 95                                                                                                    | Профессиональное обучение   | Свидетельство о профессии                    | Документ об образовании 🛛 🕂   |  |  |
|                           | ется слушателем                                                                                                    | Основная программа професс  | рабочего, должности                          |                               |  |  |
|                           | 39                                                                                                    | Профессиональное обучение   | Свидетельство о профессии                    | Документ об образовании       |  |  |
|                           | ется слушателем                                                                                                    | Основная программа професс  | рабочего, должности                          |                               |  |  |
| <br>Физическое лицо       | 48                                                                                                    | Профессиональное обучение   | Свидетельство о профессии                    | Документ об образовании       |  |  |
|                           | ется слушателем                                                                                                    | Основная программа професс  | рабочего, должности                          |                               |  |  |
|                           | 59                                                                                                    | Профессиональное обучение   | Свидетельство о профессии                    | Документ об образовании       |  |  |
|                           | ется слушателем                                                                                                    | Основная программа професс  | рабочего, должности                          |                               |  |  |
|                           | 87                                                                                                    | Профессиональное обучение   | Свидетельство о профессии                    | Документ об образовании       |  |  |
|                           | ется слушателем                                                                                                    | Основная программа професс  | овная программа професс_ рабочего, должности |                               |  |  |

- 13. Бо́лышая часть информации в свидетельстве заполнилась автоматически (из карточки физического лица, из учебного плана, из приказов о зачислении и составе комиссии). Пожалуйста, проверьте правильность внесенных данных.
- 14. Желтым цветом выделены те поля, которые необходимо проверить. Вручную необходимо внести информацию о квалификации (при наличии, либо поставить прочерк в данном поле), дату протокола комиссии, номер протокола комиссии в соответствии с заседанием протокола аттестационной комиссии.

| Документ об образовани               | и от 20.12.2024 0.02.34 *                                                                                                    |                       |
|--------------------------------------|----------------------------------------------------------------------------------------------------|-----------------------|
| Провести и закрыть 🔡 📑 Пров          | ивести 😼 📱 Заполнение \land 🚔 🌰 Создать на основании -   Заполнить -   🏭 Печать -                                                                                         | Все действия 👻 ②      |
| чизическое лицо.                     |                                                                                                    |                       |
| Вид образования: Профессиональное об | обучение                                                                                                    | Q С отличием:         |
| Основная информация Элементы на      | агрузки Регистрация бланков Дополнительные сведения Дополнительные квалификации Настройки Дополнительные реквизиты                                                        |                       |
| Зачетная книга:                      |                                                                                                    | Q                     |
| • Информация об образовании          |                                                                                                    |                       |
| Предыдущий документ об образовании   | и. Документ об образовании 16.47.37                                                                                                    | Q                     |
| Тип предыдущего документа об образ   | зовании: Аттестат о среднем общем образовании                                                                                                    | Q                     |
| Год выдачи:                          | 2020 🝺 Номер документа:                                                                                                    | Q                     |
| Вступительные испытания: Не предусм  | мотрены                                                                                                    |                       |
| Дата поступления: 16.09.2024         | 🗐 Поступила в: Федеральное государственное автономное образовательное укреждение высшего образования "Национальный исследовательский Томский Государственный университет" |                       |
| Дата завершения: 27.12.2024          | <ul> <li>Завершила обучение в: Томоский государственный университет</li> </ul>                                                                                            | 🔍 🕑 Выдан в этом вузе |
| • Информация о программе             |                                                                                                    |                       |
| Форма обучения:                      | Оная                                                                                                    | Q                     |
| Программа:                           | (Консультант в области развития цифровой грамотности населения (цифровой куратор)                                                                                         | Q                     |
| Это направленность                   |                                                                                                    |                       |
| Сфера профессиональной деятельнос    | on/                                                                                                    |                       |
| Место прохождения стажировки:        |                                                                                                    |                       |
| Степень/Квалификация:                | (Консультант в области развития цифровой грамотности населения (цифровой куратор)                                                                                         | Q                     |
| (ТГУ) Разряд, класс, категория:      | Tpersero paspa                                                                                                    | Q                     |
|                                      | 13815470 (883594 дв (00000003)                                                                                                    |                       |
| Серия диплома:                       | Deceasars.sco (FA) Cosasars (F8)                                                                                                    |                       |
| Дата выдачи: 20.12.2024              | 👼 Регистрационый номер:                                                                                                    |                       |
| Дата протокола комиссии:             | Номер протокола комиссии:                                                                                                    |                       |
| 🕞 Документ полтисан                  |                                                                                                    |                       |
| Секретарь                            |                                                                                                    | Q                     |
| Декан:                               | Q Руководитель:                                                                                                    | Q                     |

- 15. Далее необходимо перейти к вкладке «Элементы нагрузки», категория «Дисциплины».
- 16. Добавить элемент нагрузки, выбрать вид элемента «Строка». Нажать дважды на выделенное поле, внести наименование модулей/разделов программы из учебнотематического плана. Заполнить единицы измерения – Часы, внести количество часов, проставить форму оценки (зачтено/отлично и др.) согласно протоколу заседания аттестационной комиссии.

| Основная информация Элементы нагрузки Регистрация бланков Дополните | пыные сведения Дополнительны | е квалификации Настройки       | Дополнительные рекви | зиты                 |                        |                   |                     |                |
|---------------------------------------------------------------------|------------------------------|--------------------------------|----------------------|----------------------|------------------------|-------------------|---------------------|----------------|
| Тип стандарта: ГОС О Объем (срок освоения) образовате               | льной программы:             | 0,00 🖩 Контактная работа (ауди | торные часы): 0,0    | 0 🔲 (ТГУ) Не учитыва | ать закрепление дисцип | лин: 📃 (ТГУ) Сре, | дний балл диплома:  | 0.00           |
| Содержание и результаты освоения программы                          |                              |                                |                      |                      |                        |                   |                     |                |
| 👚 🖶 Все действия -                                                  | 🕃 Добавить 🔹 🥒 🗶 🔮           | 🐥 Обновить Переместить в к     | атегорию Скопировать | элементы нагрузки    |                        |                   | E                   | Зсе действия • |
| N Категория                                                         | Элемент                      | (ТГУ) Иностранное наименование | Вид контроля         | Период контроля      | Единица измерения      | Количество        | Аудиторная нагрузка | Оценка         |
| 1 Дисциплины                                                        |                              | дисциплины                     |                      |                      | Единица измерения      | Количество ЗЕТ    |                     |                |
| 2 Стажировка                                                        | ⊖ Все элементы               |                                |                      |                      |                        |                   |                     |                |
| 3 Итоговая работа                                                   |                              |                                |                      |                      |                        |                   |                     |                |
|                                                                     | Раздел 1.                    |                                |                      |                      | Часы                   | 8.00              |                     | зачтено        |
|                                                                     | транформ                     |                                |                      |                      | 3ET                    |                   |                     |                |
|                                                                     | Раздел 2.                    |                                |                      |                      | Часы                   | 88,00             |                     | зачтено        |
|                                                                     | оораоотки                    |                                |                      |                      | 3ET                    |                   |                     |                |
|                                                                     | Раздел 3.                    |                                |                      |                      | Часы                   | 40,00             |                     | зачтено        |
|                                                                     | Коммуник                     |                                |                      |                      | 3ET                    |                   |                     |                |

17. Далее необходимо заполнить категорию «Итоговая работа». Добавить элемент нагрузки, выбрать вид элемента «Строка». Нажать дважды на выделенное поле, внести наименование «Итоговая аттестация: квалификационный экзамен». Заполнить единицы измерения – Часы (единицу измерения ЗЕТ система проставляет автоматически, количество ЗЕТ вносить не нужно), внести количество часов, проставить оценку согласно протоколу заседания аттестационной комиссии.

| Основная                                                                                                    | информация Элементы нагрузки                                                                                                    | Регистрация бланков Доп | лнительные сведения 🏻 🗍 | ополнительные квалификации | Настройки Дополнительны      | не реквизиты |                 |                   |                |         |
|----------------------------------------------------------------------------------------------------|----------------------------------------------------------------------------------------------------|-------------------------|-------------------------|----------------------------|------------------------------|--------------|-----------------|-------------------|----------------|---------|
| Occidential enterpoyauutii       Periodinguality       Periodinguality |                                                                                                    |                         |                         |                            |                              | 0,00         |                 |                   |                |         |
| Содержан                                                                                                    | Ucanosa setexpensa in a movemen vergence in an operation of the construction of the construction of the co |                         |                         |                            |                              |              |                 |                   |                |         |
| 🔹 💠 Все действия - 🎲 Дабавить 🔯 🖉 🗳 🖓 Обновить   Переместить в категорию   Сколировать злементы нагрузки Все действи                                                                                                    |                                                                                                    |                         |                         |                            |                              |              |                 | Все действия -    |                |         |
| N                                                                                                    | Категория                                                                                                    |                         | Элемент                 | (ТГУ) Иностранн            | юе наименование Вид контроля | Тема работы  | Период контроля | Единица измерения | Количество     | Оценка  |
|                                                                                                    | 1 Дисциплины                                                                                                    |                         |                         | дисциплины                 |                              |              |                 | Единица измерения | Количество ЗЕТ |         |
|                                                                                                    | 2 Стажировка                                                                                                    |                         | 😐 Все элементы          |                            |                              |              |                 |                   |                |         |
|                                                                                                    | 3 Итоговая работа                                                                                                    |                         |                         |                            |                              |              |                 |                   |                |         |
|                                                                                                    |                                                                                                    |                         | Итоговая а              | ттестация:                 |                              |              |                 | Часы              | 4,00           | отлично |
|                                                                                                    |                                                                                                    |                         | Квалифика               | ционный                    |                              |              |                 | 3ET               |                |         |

18. Далее необходимо заполнить реквизиты свидетельства (вкладка «Регистрация бланков»). Проставить дату выдачи документа (свидетельства должны быть выданы в течение 10 дней после завершения аттестации), выбрать вид бланка, проставить серию, номер бланка и регистрационный номер.

| 0 | сновная информация Элеми                                                                                                    | енты нагрузк | и Регистрация бланков Дополнительные сведения Дополнительные квалификации Настройки Допо | лнительные реквизиты    |  |  |  |  |  |  |
|---|----------------------------------------------------------------------------------------------------|--------------|------------------------------------------------------------------------------------------|-------------------------|--|--|--|--|--|--|
| 6 | Остатус документа<br>Педействительный<br>Дубликат (диплом и приложение)<br>Не печатать часи контактной работы<br>Выдан Утерян<br>Испорченный<br>Дубликат (полько приложение)<br>Не печатать общую трудсемкость<br>Выдан в этом вузе<br>Нострикемичрован<br>Выводить общую трудоемкость в часак<br>Обмена<br>Обмена<br>Утерян<br>Обмена<br>Утерян<br>Обмена<br>Обмена<br>Общена<br>Обмена<br>Обмена |              |                                                                                          |                         |  |  |  |  |  |  |
| 6 | ) Регистрационные данные<br>@Добавить   🗟 🗙   🔄 🗢                                                                                                    |              |                                                                                          |                         |  |  |  |  |  |  |
|   | Дата записи                                                                                                    | Распечатан   | Вид бланка                                                                               | Номер книги регистрации |  |  |  |  |  |  |
|   | Дата выдачи                                                                                                    | Испорчен     | Серия бланка                                                                             | Регистрационный номер   |  |  |  |  |  |  |
|   |                                                                                                    | Дубликат     | Номер бланка                                                                             | Номер акта списания     |  |  |  |  |  |  |
|   | 09.01.2024                                                                                                    |              | Свидетельство о професии рабочего                                                        |                         |  |  |  |  |  |  |
|   | 29.12.2023                                                                                                    |              |                                                                                          | 29.469-                 |  |  |  |  |  |  |
|   |                                                                                                    |              |                                                                                          |                         |  |  |  |  |  |  |

19. После того, как все поля заполнены и проверены, можно выгрузить печатную форму. В печатной форме должны быть отражены следующие реквизиты:

|            | ФИО слушателя                                                                                                    |
|------------|----------------------------------------------------------------------------------------------------|
|            | программа профессиональной подготовки по профессиям<br>рабочих или должностям служащих<br>20434 Вожатый<br>«Специалист, участвующий в организации деятельности<br>детского коллектива (вожатый)»<br>в объеме 148 часов |
|            | присвоена квалификация<br>Вожатый                                                                                                    |
|            | (протокол № 2 от декабря 2024 г.)                                                                                                    |
|            |                                                                                                    |
|            |                                                                                                    |
| ИО-2       |                                                                                                    |
| 24.12.2024 |                                                                                                    |
| Томск      | М. А. Игнатьева                                                                                                    |
| WINDOW     | И О фамилия секретаря комиссии                                                                                                    |

- 20. Код профессии рабочего может не отображаться, т.к. в Перечне профессий рабочих, должностей служащих, по которым осуществляется профессиональное обучение, коды присвоены не всем профессиям, тогда указывается только наименование профессии, без кода.
- 21. Строкой ниже, после кода и наименования профессии, может быть указано наименование программы профессионального обучения в кавычках (при наличии).
- 22. После заполнения бланк свидетельства должен быть тщательно проверен на точность и безошибочность внесенных в него записей. Документ, составленный с ошибками, или имеющий другие дефекты, внесенные при заполнении, считается испорченным при заполнении и подлежит замене. Испорченные бланки подлежат уничтожению в установленном порядке.

Если все заполнено корректно, можно отправлять этот документ на печать и приступать к заполнению следующих свидетельств.

- 23. Если Вы случайно закрыли список с таблицей слушателей, повторите пункты 6-8, нажимать кнопку «Сформировать» не нужно.
- 24. Необходимо открыть документ следующего слушателя из списка сформированных свидетельств, по аналогии с первым документом заполнить информацию о квалификации, дату и номер протокола итоговой аттестации, проверить

правильность внесения информации из системы. Если всё корректно, перейти к разделу «Элементы нагрузки».

25. Для всех последующих свидетельств не требуется заполнять нагрузку вручную, необходимо в категории «Дисциплины» нажать кнопку «Скопировать элементы нагрузки» и нагрузка проставится автоматически, аналогичная той, которая была внесена Вами в первом свидетельстве.

| Документ об образовании                                                                                | 0                            |                                  |                        |                     |                   |  |  |  |
|----------------------------------------------------------------------------------------------------|------------------------------|----------------------------------|------------------------|---------------------|-------------------|--|--|--|
| Провести и закрыть 🗟 🔯 Провести 😼 📒 Заполнение \land 🚔 🥌 Создать на основании - Заполнить - 🌐 Печать - |                              |                                  |                        |                     |                   |  |  |  |
| Номер: Дата: 20.12.2024 9:57:30 🗰                                                                      |                              |                                  |                        |                     |                   |  |  |  |
| Физическое лицо:                                                                                       |                              |                                  |                        |                     |                   |  |  |  |
| Вид образования: Профессиональное обучение                                                             | ۹ Тип д                      | окумента: Свидетельство о профес | сии рабочего, должнос  | ти служащего        |                   |  |  |  |
| Основная информация Элементы нагрузки Регистрация бланков Дополнител                                   | тыные сведения Дополнительны | е квалификации Настройки         | Дополнительные рекви   | 1ЗИТЫ               |                   |  |  |  |
| Документ об образовании 7:30<br>Провести и закрыть                                                     |                              |                                  | ать закрепление дисцип |                     |                   |  |  |  |
| Содержание и результаты освоения программы                                                             |                              | 12100                            |                        |                     |                   |  |  |  |
| 🛧 🔸 Все действия -                                                                                     | 🔀 Добавить   👔 🥒 🗙   🍲       | 🕹 Обновить   Переместить в ка    | атегорию Скопироват    | ь элементы нагрузки |                   |  |  |  |
| N Категория                                                                                            | Элемент                      | (ТГУ) Иностранное наименование   | Вид контроля           | Период конт         | Единица измерения |  |  |  |
| 1 Дисциплины                                                                                           |                              | дисциплины                       |                        |                     | Единица измерения |  |  |  |
| 2 Стажировка                                                                                           | Все элементы                 |                                  |                        |                     |                   |  |  |  |
| 3 Итоговая работа                                                                                      |                              |                                  |                        |                     |                   |  |  |  |

26. Обратите внимание! После копирования отображаются все дисциплины, в т.ч. квалификационный экзамен в категории «Дисциплины» и дисциплины в категории «Итоговая работа» (особенности формирования таблицы), но, если перейти по категориям туда-сюда, таблица переформируется и будет отображаться корректно.

| Документ об образовании 7:3                                          | 0                                |                                  |                       |                      |                        |                   |                     |               |
|----------------------------------------------------------------------|----------------------------------|----------------------------------|-----------------------|----------------------|------------------------|-------------------|---------------------|---------------|
| Провести и закрыть 🔜 📑 Провести 🔯 🛢   Заполнение 💰 🗎 🎃               | оздать на основании 🗸 Заполнить  | • 🔡 Печать •                     |                       |                      |                        |                   | Bce                 | действия 🗸 🥝  |
| Номер: Дата: 30 🕮                                                    |                                  |                                  |                       |                      |                        |                   |                     |               |
| Физическое лицо:                                                     |                                  |                                  |                       |                      |                        |                   |                     | 0             |
| Вид образования: Профессиональное обучение                           | 🤉 Тип д                          | окумента: Свидетельство о профес | сии рабочего, должнос | ги служащего         |                        |                   | Q                   | С отличием:   |
| Основная информация Элементы нагрузки Регистрация бланков Дополнител | ьные сведения Дополнительны      | е квалификации Настройки         | Дополнительные рекви  | ІЗИТЫ                |                        |                   |                     |               |
| Тип стандарта: ГОС Q Объем (срок освоения) образовате                | льной программы:                 | 0,00 🖬 Контактная работа (ауди   | торные часы): 0,0     | 0 🖬 (ТГУ) Не учитыва | ать закрепление дисцип | лин: 📃 (ТГУ) Среј | зний балл диплома:  | 0,00          |
| Содержание и результаты освоения поограммы                           |                                  |                                  |                       |                      |                        |                   |                     |               |
| 🛧 🗣 Все действия +                                                   | 😳 Добавить   👌 💉 😫 🍲             | 🐥 Обновить Переместить в к       | атегорию Скопироват   | ь элементы нагрузки  |                        |                   | E                   | се действия + |
| N Категория                                                          | Элемент                          | (ТГУ) Иностранное наименование   | Вид контроля          | Период контроля      | Единица измерения      | Количество        | Аудиторная нагрузка | Оценка        |
| 1 Дисциплины                                                         |                                  | дисциплины                       |                       |                      | Единица измерения      | Количество ЗЕТ    |                     |               |
| 2 Стажировка                                                         | <ul> <li>Все элементы</li> </ul> |                                  |                       |                      |                        |                   |                     |               |
| 3 Итоговая работа                                                    |                                  |                                  |                       |                      |                        |                   |                     |               |
|                                                                      | Раздел 1. Цифровая               |                                  |                       |                      | Часы                   | 8.00              |                     | зачтено       |
|                                                                      | транформация, поняти             |                                  |                       |                      |                        |                   |                     |               |
|                                                                      | Раздел 2. Принципы               |                                  |                       |                      | Часы                   | 88,00             |                     | зачтено       |
|                                                                      |                                  |                                  |                       |                      |                        | 10.00             |                     |               |
|                                                                      | Раздел 3.<br>Коммуникативные     |                                  |                       |                      | Часы                   | 40,00             |                     | зачтено       |
|                                                                      |                                  |                                  |                       |                      | User                   | 8.00              |                     |               |
|                                                                      | квалификационный                 |                                  |                       |                      | 10001                  | 0,00              |                     |               |

- 27. После того как увидели такой вид таблицы как в примере выше, перейдите на вкладку «Стажировка» и вернитесь обратно в категорию «Дисциплины», строка «Итоговая аттестация» пропадет из списка элементов.
- 28. Для каждого из слушателей в разделе «Дисциплины» необходимо изменять данные в поле «Оценка», если у слушателей они различаются, т.к. автоматически всем проставляются оценки первого слушателя, которому был создан документ. Если в разделе «Дисциплины» форма оценивания каждого модуля/раздела - зачтено, соответственно, вносить изменения в этой категории не требуется, т.к. эти оценки одинаковы для всех слушателей.
- 29. Далее необходимо перейти в категорию «Итоговая работа», нажать кнопку «Скопировать элементы нагрузки» и вся внесенная нагрузка снова скопируется в данный раздел. Снова перейдите на вкладку «Стажировка» и вернитесь обратно в категорию «Дисциплины», элементы из категории «Дисциплины» пропадут из списка элементов. Останется только элемент «Итоговая аттестация: квалификационный экзамен». Необходимо проставить итоговую оценку в соответствии с протоколом заседания аттестационной комиссии.

| Документ об образовании                                              | 0                                |                              |                       |                   |                        |                       |                     |              | _     |
|----------------------------------------------------------------------|----------------------------------|------------------------------|-----------------------|-------------------|------------------------|-----------------------|---------------------|--------------|-------|
| Провести и закрыть 🗟 🔯 Провести 🔯 📒 Заполнение 💰 🚔 🌰 С               | оздать на основании 🗸 Заполнит   | • 📲 Печать •                 |                       |                   |                        |                       |                     | Все действия | • ②   |
| neo: 🖉 🖉 🖉 🖉 🖉 🖉 🖉                                                   |                                  |                              |                       |                   |                        |                       |                     |              |       |
|                                                                      |                                  |                              |                       |                   |                        |                       |                     |              |       |
| Вид образования: Профессиональное обучение                           | ۹ Тип                            | документа: Свидетельство о п | офессии рабочего, дол | ажности служащего |                        |                       |                     | Q Сотличи    | ем: 🗌 |
| Основная информация Элементы нагрузки Регистрация бланков Дополнител | вные сведения Дополнительн       | не квалификации Настройк     | и Дополнительные      | реквизиты         |                        |                       |                     |              |       |
| Тип стандарта: ГОС О Объем (срок освоения) образовате                | льной программы:                 | 0.00 🖩 Контактная работа     | (аудиторные часы):    | 0.00 🖬 (TFY)      | Не учитывать закреплен | ние дисциплин: 🗌 (ТГ) | /) Средний балл диг | плома:       | 0.00  |
| Содержание и результаты освоения программы                           |                                  |                              |                       |                   |                        |                       |                     |              |       |
| 🚖 🖶 Все действия –                                                   | 😳 Добавить 📘 🖉 🗙 🧃               | 🗣 Обновить Перемести         | ть в категорию Скопи  | ровать элементы н | агрузки                |                       |                     | Все действ   | зия 👻 |
| N Категория                                                          | Элемент                          | ) Иностранное наименование   | Вид контроля          | Тема работы       | Период контроля        | Единица измерения     | Количество          | Оценка       |       |
| 1 Дисциплины                                                         |                                  | иплины                       |                       |                   |                        | Единица измерения     | Количество ЗЕТ      |              |       |
| 2 Стажировка                                                         | <ul> <li>Все элементы</li> </ul> |                              |                       |                   |                        |                       |                     | -            | -     |
| 3 Итоговая работа                                                    |                                  |                              |                       |                   |                        |                       |                     | _            |       |
|                                                                      | Итоговая аттестация: к           |                              |                       |                   |                        | Часы                  | 8.00                | отли         | Q     |
|                                                                      | 7                                |                              |                       |                   |                        | 3E1                   | 0000110             |              |       |
|                                                                      |                                  |                              |                       |                   |                        | Отрично (ОО           | 0000116)            |              |       |
|                                                                      |                                  |                              |                       |                   |                        | отлично (00           | 0000004)            |              |       |
|                                                                      |                                  |                              |                       |                   |                        |                       |                     |              |       |

- 30. После заполнения элементов нагрузки необходимо заполнить реквизиты свидетельства, сохранить все внесённые изменения и сформировать печатную форму.
- 31. Таким образом необходимо внести недостающую информацию для всех слушателей из списка с последующей печатью свидетельств на бланках.
- 32. Напечатанные свидетельства подписываются секретарём аттестационной комиссии и руководителем образовательной организации (ректором или уполномоченным им лицом) пастой черного, синего или фиолетового цвета, ставится печать ТГУ.
- 33. До выдачи свидетельств на руки слушателю необходимо сделать копии свидетельств, для дальнейшей их передачи вместе с заявлениями о зачислении слушателей на программу, представлением руководителя об окончании обучения, в ОУДК УУ для хранения в личном деле по основному факту обучения.
- 34. Свидетельство вручается персонально лицу, прошедшему полный курс обучения и итоговую аттестацию, с проставлением его личной подписи в книге регистрации выданных документов о квалификации. Для учета выдачи документов о квалификации в ТГУ ведутся специальные книги регистрации выданных документов о квалификации.
- 35. Книгу регистрации бланков можно выгрузить из 1С:Университет следующим образом:

После того, как свидетельства для всех слушателей сформированы, проведены, приказ о выпуске издан, можно формировать книгу регистрации бланков:

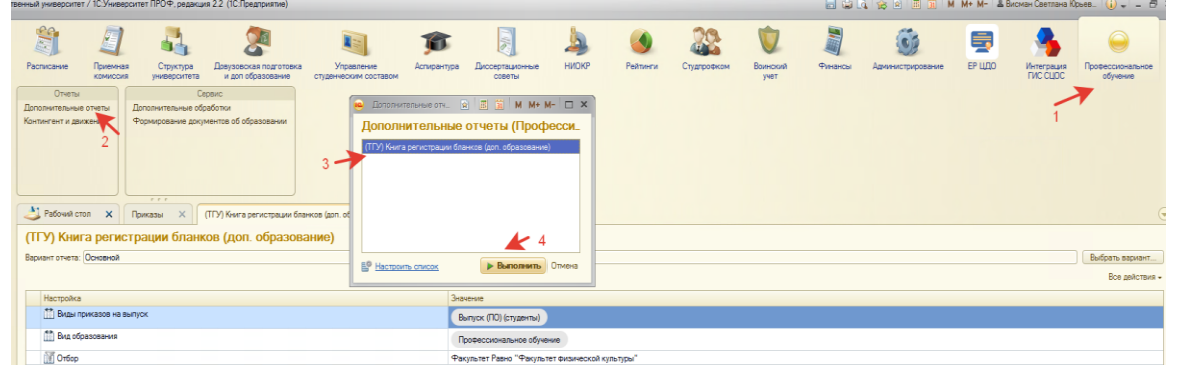

36. Далее выбираете следующие настройки отчета: Виды приказов на выпуск - Выпуск (ПО) (студенты), Вид образования – Профессиональное обучение.

| (IIC) (CIJZeIIID), DIZ COPUSODUIII                 |                           |                |
|----------------------------------------------------|---------------------------|----------------|
| (ТГУ) Книга регистрации бланков (доп. образование) |                           |                |
| Вариант отчета: Основной                           |                           | ыбрать вариант |
|                                                    |                           | Все действия - |
| Настройка                                          | Значение                  |                |
| Виды приказов на выпуск                            | Выпуск (ПО) (студенты)    |                |
| Вид образования                                    | Профессиональное обучение |                |
|                                                    |                           |                |

37. В значении строки Отбор выбираете следующие параметры:

Наименование Вашего подразделения, даты, в которые проходило обучение слушателей. Остальные «галочки» оставьте пустыми, нажмите кнопку «Ок».

| (ПУ) КНИГА ДЕГИСТРАЦИИ ОЛАНКОВ (ДОП.                | о 🤒 Редактирование отбора                                                                                                    | ×    |
|-----------------------------------------------------|----------------------------------------------------------------------------------------------------|------|
| Вариант отчета: Основной                            | Редактирование отбора                                                                                                    |      |
|                                                     | Выбрать Все действия - 🚯 Добавить новый элемент Сгруппировать условия 🗶 🍲 😽 Все действи                                                      | ия – |
| Настройка                                           | Доступные поля                                                                                                    |      |
| 🛗 Виды приказов на выпуск                           | Бланк диплома распечатан                                                                                                    |      |
| Вид образования                                     | <ul> <li>Выдан</li> <li>Выдан</li> <li>Ф Факультет</li> <li>Равно</li> <li>Институт образования ТГ</li> </ul>                                | -    |
| 1 Отбор                                             | — Выдан в этой образовательной орг — 🖉 — Дата выд Больше или р Произвольная дата 01.09.2024                                                  |      |
|                                                     |                                                                                                    |      |
|                                                     | <ul> <li>Форма обучения В списке</li> </ul>                                                                                                  | e    |
| Сформировать Выбрать вариант   🔢 Настройки   Сфор   | м 🕀 — Дата приказа — Основа обучения Равно                                                                                                   | -    |
|                                                     | <ul> <li>         — Дата протокола комиссии         — Пофиль         — Профиль         Равно         —         — Профиль         </li> </ul> |      |
| Отчет не сформирован. Нажмите "Сформировать" для по | у – Диплом с отличием – Группа Равно                                                                                                    |      |
|                                                     | Диплом с отличием булево     Диплом с отличи Равно     Дубликат     Дубликат     Диплом Равно                                                |      |
|                                                     | — Дубликат (только приложение) 🔻 🗆 — Серия бланка при. Равно                                                                                 |      |
|                                                     | Номер бланка по Равно     ОК Отмена                                                                                                    | ?    |

38. Теперь можно сформировать книгу регистрации бланков, нажав кнопку «Сформировать». Выгрузится табличная форма книги регистрации:

|   | Сформировать Выболть вариант   🌆 Настройки   Сформировать титульный лист |                          |                     |                       |               |               |            |                  |             |               |               |                |
|---|--------------------------------------------------------------------------|--------------------------|---------------------|-----------------------|---------------|---------------|------------|------------------|-------------|---------------|---------------|----------------|
| 3 | é                                                                        | Фамилия, имя, отчество   | Наименование        | Наименование          | Номер и дата  | Серия и номер | Рег. номер | Номер и дата     | Дата выдачи | Примечание    | Подпись лица, | Подпись        |
| I | /π .                                                                     | лица, получившего диплом | документа           | программы             | протокола     | бланка        | документа  | приказа о        | бланка      | (дубликат, по | получившего   | рук-ля         |
|   |                                                                          |                          |                     |                       | аттестационно | строгой       |            | завершении       | строгой     | доверенности) | документ      | подразделения, |
|   |                                                                          |                          |                     |                       | й комиссии    | отчетности    |            | обучения         | отчетности  |               |               | выдавшего      |
|   |                                                                          |                          |                     |                       |               |               |            |                  |             |               |               | документ       |
| 1 |                                                                          |                          | Свидетельство о     | Специалист,           |               |               |            | Номер и дата     | 17.12.2024  |               |               |                |
|   |                                                                          |                          | профессии рабочего, | участвующий в         |               |               |            | приказа о выпуск | e           |               |               |                |
|   |                                                                          |                          | должности служащего | организации           |               |               |            |                  |             |               |               |                |
|   |                                                                          |                          |                     | деятельности детского |               |               |            |                  |             |               |               |                |
| L |                                                                          |                          |                     | коллектива (вожатый)  |               |               |            |                  |             |               |               |                |

39. Необходимо тщательно проверить все внесенные в таблицу данные. Если всё в порядке, можно отправлять на печать:

| 1   | Институт образования ТГУ |                          |                        |                        |              |                |            |                   |                |               |               |                |
|-----|--------------------------|--------------------------|------------------------|------------------------|--------------|----------------|------------|-------------------|----------------|---------------|---------------|----------------|
|     | №                        | Фамилия, имя, отчество   | Наименование документа | Наименование программы | Номер и дата | Серия и номер  | Рег. номер | Номер и дата      | Дата выдачи    | Примечание    | Подпись лица, | Подпись рук-ля |
|     | п/п                      | лица, получившего диплом |                        |                        | протокола    | оланка строгои | документа  | приказа о         | оланка строгои | (дуоликат, по | получившего   | подразделения, |
|     |                          |                          |                        |                        | комиссии     | огчетности     |            | обучения          | огчетности     | доверенности) | документ      | документ       |
| - F | 1                        |                          | Свидетельство о        | Специалист,            |              | (              |            | Номер и дата      | 17.12.2024     |               |               |                |
|     |                          |                          | профессни рабочего,    | участвующий в          |              |                |            | приказа о выпуске |                |               |               |                |
|     |                          |                          | должности служащего    | организации            |              |                |            |                   |                |               |               |                |
|     | - 1                      |                          |                        | деятельности детского  |              |                |            |                   |                |               |               |                |
| L   |                          |                          |                        | коллектива (вожатый)   |              |                |            |                   |                |               |               |                |

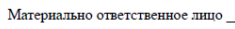

40. Листы книги регистрации выданных документов о квалификации заполняются в двух экземплярах, один экземпляр хранится в структурном подразделении ТГУ, второй экземпляр представляется в управление бухгалтерского учета и контроля ТГУ и служит основанием для списания бланков строгой отчетности.

41. В конце каждого календарного года книга регистрации выданных документов о квалификации дополняется титульным листом, прошнуровывается, пронумеровывается, скрепляется подписью материально-ответственного лица и печатью структурного подразделения ТГУ (с указанием количества листов в книге регистрации) и хранится в структурном подразделении. Шаблон титульного листа можно распечатать из документа «Форма Книги регистрации выданных документов о квалификации», скачать форму можно на сайте ТГУ в разделе Профессиональное обучение, Материалы по организации профессионального обучения.